## INSTALLATION DU NOUVEAU PHOTOCOPIEUR N&B POUR IMPRIMER

Cette manipulation sera identique sur les ordinateurs pédagogiques de votre école. Merci de communiquer cette procédure à votre équipe pédagogique.

Ce tutoriel peut être téléchargé ici :

http://telechargement.cime.org/COPIEUR/TOSHIBA\_AJOUT\_COPIEUR\_NB.pdf

1/ Choisissez le menu «**Préférences Systèmes**» dans le menu «**Pomme**» puis cliquez sur «**Imprimantes et** scanners» dans la fenêtre qui s'affiche

| <b>É Finder</b> Fic | chier Édition | Présent <sup>Puch</sup> | ID Utilisateur<br>groupes | s et Accessibilité<br>s    | Temps d'écran | Extens |
|---------------------|---------------|-------------------------|---------------------------|----------------------------|---------------|--------|
| À propos de ce Ma   | С             |                         |                           |                            |               |        |
| Préférences Systèr  | me            | *                       | a () 0 ()                 |                            |               |        |
| App Store           | 6 mise        | s à jour                | oth Son                   | Imprimantes<br>et scanners | Clavier       | Track  |
| Éléments récents    |               | >                       |                           |                            |               |        |

2/ Cliquez sur l'icône représentant votre ancien copieur [1] et supprimez-le de votre liste d'imprimantes grâce au signe «Moins» au bas de liste [2] puis confirmez la suppression [3]

| ••• Suppre                                                                                      | ession de l'ancien copieur                                                               |                                                                                         |
|-------------------------------------------------------------------------------------------------|------------------------------------------------------------------------------------------|-----------------------------------------------------------------------------------------|
| Imprimantes<br>TOSHIBA e-STUDIO3<br>Hors ligne<br>TOSHIBA e-STUDIO3<br>Hors ligne, dernière uti | TOSHIBA e-STUDIO3508A-118<br>Ouvrir la liste d'attente d'impre<br>Options et fournitures |                                                                                         |
| 2                                                                                               | Emplacement :<br>Type : TOSHIBA MonoMFP<br>État : Hors ligne                             | Voulez-vous vraiment supprimer<br>l'imprimante « TOSHIBA e-<br>STUDIO3508A-11875714 » ? |
| Partager l'imprimante sur le réseau                                                             |                                                                                          | Supprimer l'imprimante Annuler                                                          |
| Cliquer ici pour supprimer les imprin<br>et scanners sélectionnés                               | nantes, fax Imprimante par défaut : Dernière imp                                         |                                                                                         |

3/ Vous pouvez maintenant rajouter votre nouvelle machine en utilisant cette fois le signe «Plus» au bas de votre liste d'imprimantes

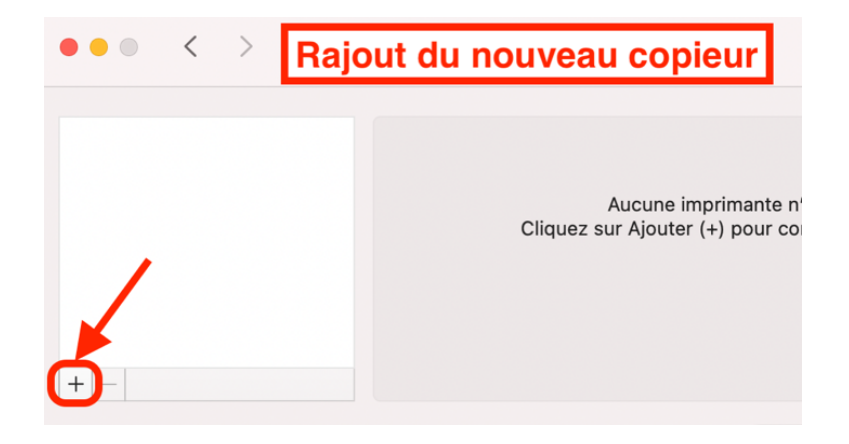

4/ Dans la fenêtre qui apparait, il vous faudra cliquer sur votre nouvelle machine **EE ou EM NOM ECOLE [1]**, attendre que la mention «**AirPrint sécurisé**» s'affiche [2] puis cliquez sur «**Ajoute** » [1]. Votre nouveau photocopieur est prêt à imprimer.

| Nom           | ^                                    | Туре                  |
|---------------|--------------------------------------|-----------------------|
|               | E                                    | Bonjour Multifunction |
|               |                                      |                       |
|               |                                      |                       |
| Nom :         | EE ou EM NOM ECOLE                   |                       |
| Emplacement : |                                      |                       |
| Utiliser :    | AirPrint sécurisé                    | \$                    |
| 2             | Attendre que la mention « AirPrint s | sécurisé » apparaisse |
|               | 2 Puis cliquer sur Aiouter           | Aioute                |

5/ Nous vous conseillons de définir cette nouvelle machine comme imprimante par défaut, il vous suffira dans la fenêtre principale «Imprimantes et scanners» de choisir votre EE ou EM NOM ECOLE dans le menu «imprimante par défaut», en bas à droite

|                | Imprimer Numériser                     |                     |
|----------------|----------------------------------------|---------------------|
| 66 A           | EE ou EM NOM ECOLE                     |                     |
|                | Ouvrir la liste d'attente d'impressio  | in                  |
| 11             | Options et fournitures                 |                     |
|                |                                        |                     |
| Emplacemen     | t :                                    |                     |
| Туре           | TOSHIBA e-STUDIO2518A-AirPrint         |                     |
| Eta            | : Inactive                             |                     |
| Partager l'imp | rimante sur le réseau                  | Préférences Partage |
| Imp            | primante par défaut 🗸 Dernière imprima | ante                |
| Format d       | e papier par défaut 🛛 EE ou EM NOM E   | COLE ?              |

Afin de valider la bonne configuration de votre machine, vous pouvez maintenant effectuer un test d'impression.

Si vous rencontrez toutefois un blocage lors de cette procédure ou si votre nouveau copieur ne répond pas à vos tâches d'impression, merci de contacter le CIME au **04 91 62 83 40** afin de d'obtenir une assistance.